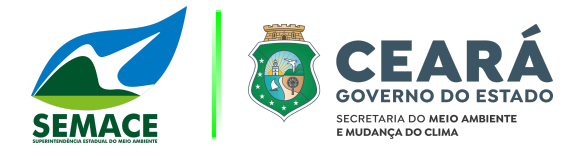

# Manual de Criação de Requerimento

# RAMA de Autorização Ambiental

Diretoria de Tecnologia da Informação e Comunicação

28 de Junho de 2024

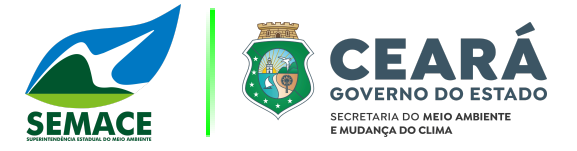

# 1. Introdução

Este documento trata acerca da criação de requerimento para entrega do Relatório de Acompanhamento e Monitoramento Ambiental de Autorizações Ambientais. O relatório em questão deve ser entregue para Autorizações que exigem o atendimento da condicionante de RAMA.

Para realizar a criação do requerimento de RAMA de Autorização Ambiental, acompanhe as orientações a seguir.

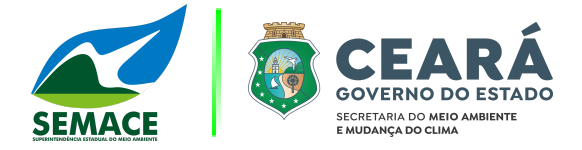

Acesse o sistema Natuur Online através da URL <u>https://natuur.semace.ce.gov.br/</u> para realizar o login no sistema com seu usuário e senha.

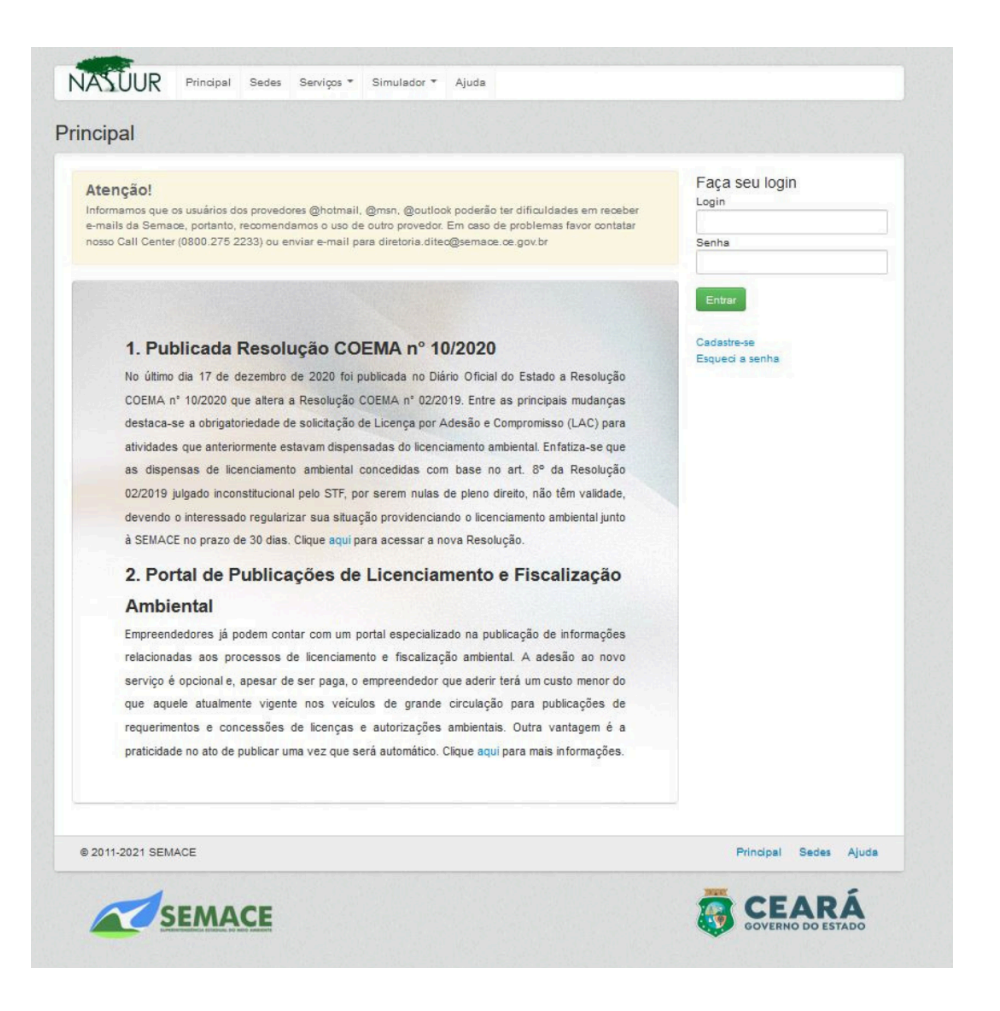

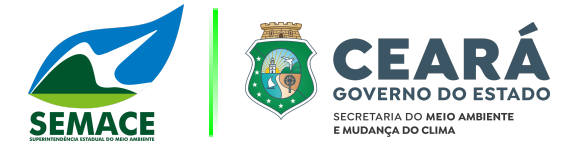

Após realizar o login no sistema, clique no menu **"Interessado"** e acesse a opção **"Requerimentos"** para realizar a criação do requerimento de RAMA de Autorização.

| rincipal                                        | Alterar Dados<br>Auto de Infração<br>Consulta de Processos                     |                                                             |
|-------------------------------------------------|--------------------------------------------------------------------------------|-------------------------------------------------------------|
| Atenção! O seu login e sua ser<br>empreendedor. | Consultores<br>Consumidor Florestal<br>Declaração de Dispensa de Licenciamento | lações contidas no sistema são de total responsabilidade do |
| © 2011-2021 SEMACE                              | Empreendimentos<br>Requerimentos                                               | Principal Sedes Ajuda                                       |
| SEMA                                            | CE                                                                             | CEARÁ                                                       |

# 3° Passo:

Ao acessar a tela de **"Detalhes do Requerimento"**, clique na opção **"Novo"** e preencha os campos demonstrados na imagem abaixo:

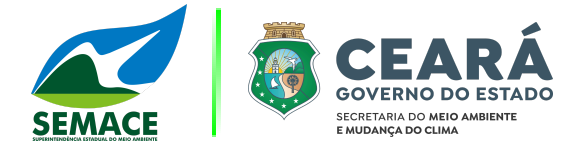

| N° Reque | rimento:              | Tipo Processo:                                                                           | Previsão de Atendimento:   |           |       |
|----------|-----------------------|------------------------------------------------------------------------------------------|----------------------------|-----------|-------|
|          |                       | Selecione                                                                                |                            |           | 0     |
| Situação |                       |                                                                                          |                            |           |       |
| Selecion | ne                    | ~                                                                                        |                            |           |       |
| Buscar   | Limpar                |                                                                                          |                            |           |       |
| Situação | N° do<br>Requerimento | Tipo de Processo                                                                         | Previsão de<br>Atendimento | Consultor | Opçõe |
| 0        |                       | Certificado de Reposição Florestal para Transfe<br>Crédito de Reposição Florestal        | rência de 28/07/2021       |           |       |
| 0        |                       | Certificado de Reposição Florestal para Transfe<br>Crédito de Reposição Florestal        | rência de                  | 2         |       |
| 0        |                       | Certificado de Reposição Florestal para Transfe<br>Crédito de Reposição Florestal        | rência de                  | U.        |       |
| 0        |                       | Certificado de Reposição Florestal para Transfe<br>Crédito de Reposição Florestal        | rência de 06/05/2021       |           |       |
| 0        |                       | Certificado de Reposição Florestal para Transfe<br>Crédito de Reposição Florestal        | rência de                  |           |       |
| 0        |                       | Certificado de Reposição Florestal para Cumpri<br>Débito de Reposição Florestal          | mento de                   | 2         |       |
| 0        |                       | Regularização de Licença de Instalação e Op<br>Mudança de titularidade                   | eração / 18/12/2019        |           |       |
| 0        |                       | Alteração de Alteração de e-mail da Centr<br>Proprietário/Possuidor no SICAR             | al do 18/12/2019           | ×         |       |
| 0        |                       | Regularização de Licença de Instalação e Op<br>Empreendimento ou Atividade com Licença v | eração /<br>vencida        | U.        |       |
| 0        |                       | Autorização Para Uso Alternativo do Solo (Impla<br>Empreendimentos)                      | ntação de                  | 3         |       |
| 6        |                       | ··· ··· 1 :                                                                              | 2 3 🕨 🖬                    |           |       |
| Novo     |                       |                                                                                          |                            |           |       |
| Novo     |                       |                                                                                          |                            |           |       |

Para realizar a criação do requerimento de RAMA de Autorização Ambiental realize preenchimento dos campos:

- Tipo de Requerimento: Preencha com o tipo "Monitoramento".
- Tipo Processo: Preencha "RAMA (Autorização)".

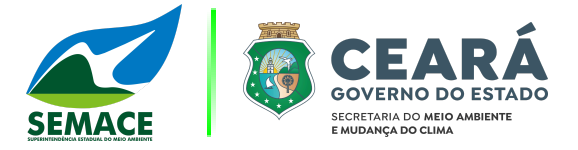

- **SPU/NUP da Autorização:** Busca as Autorizações emitidas vinculadas ao seu cadastro, por isto, digite e selecione o SPU/NUP correspondente a entrega do RAMA de Autorização.
- **Periodicidades:** Selecione o período correspondente a entrega do RAMA.
- *"Houve atividade no período de abrangência da Autorização?": informe se o empreendimento exerceu atividade no período de abrangência da Autorização.*
- Descrição: Informe os detalhes da sua solicitação.

|                                                                                                    | ai interessado +                             | Monitoramento - Serviços                                      | ✓ Simulador ✓                                                | Minha Conta 👻 |
|----------------------------------------------------------------------------------------------------|----------------------------------------------|---------------------------------------------------------------|--------------------------------------------------------------|---------------|
| auerimento                                                                                                    |                                              |                                                               |                                                              |               |
| 1                                                                                                    |                                              |                                                               |                                                              |               |
|                                                                                                    |                                              |                                                               |                                                              | 6             |
| Atenção! Antes de criar o re                                                                                  | querimento, confira a d                      | ocumentação necessária no me                                  | nu Simulador > Checklist.                                    |               |
| lesta tela você irá preencher<br>Caso você já tenha um proce                                                  | r os dados básicos pa<br>esso em andamento p | ra solicitação do seu Requeri<br>ara este empreendimento, inf | mento. Leia atentamente as instruçõ<br>orme o número do SPU. | es abaixo:    |
| Tipo de Requerimento: *                                                                                       |                                              |                                                               |                                                              |               |
| Monitoramento                                                                                                 | ~                                            |                                                               |                                                              |               |
| Tipo Processo: *                                                                                              |                                              |                                                               |                                                              |               |
| RAMA (Autorização)                                                                                            | ~                                            |                                                               |                                                              |               |
| CDU/NUD de Autorizeeñe t                                                                                      |                                              |                                                               |                                                              |               |
| SPU/NUP da Autorização:                                                                                       |                                              |                                                               |                                                              |               |
|                                                                                                    |                                              |                                                               |                                                              |               |
| Periodicidades: *                                                                                             |                                              |                                                               |                                                              |               |
| Selecione                                                                                                    | × ]                                          |                                                               |                                                              |               |
|                                                                                                    |                                              |                                                               |                                                              |               |
| louve atividade no período d                                                                                  | e abrangência da Auto                        | orização?                                                     |                                                              |               |
|                                                                                                    |                                              |                                                               |                                                              |               |
| 🖲 Sim 🔘 Não                                                                                                   |                                              |                                                               |                                                              |               |
| •) Sim () Não<br>Jescrição: *                                                                                 |                                              |                                                               |                                                              |               |
| Sim Não Não Descrição: *                                                                                      |                                              |                                                               |                                                              |               |
| Sim Não Descrição: *                                                                                          |                                              |                                                               |                                                              |               |
| ● Sim    Não<br>Descrição: *                                                                                  |                                              |                                                               |                                                              |               |
| ● Sim    Não<br>Descrição: *                                                                                  |                                              |                                                               |                                                              |               |
| Sim Não<br>Descrição: *                                                                                       |                                              |                                                               |                                                              |               |
| ● SimNão<br>Descrição: *                                                                                      |                                              |                                                               |                                                              |               |
| ● SimNão<br>Descrição: *                                                                                      |                                              |                                                               |                                                              |               |
| ● SimNão<br>Descrição: *                                                                                      |                                              |                                                               |                                                              |               |
| Sim Não<br>Descrição: *           Variante         *           Yor favor informe o máximo de detalh         * | es possível, para que possa                  | mos melhor lhe atender.                                       |                                                              |               |
| Sim Não<br>Descrição: *           for favor informe o máximo de detalh           Campos obrinatórios          | es possivel, para que possa                  | mos melhor the atender.                                       |                                                              |               |
| Sim Não Descrição: * For favor informe o máximo de details Campos obrigatórios.                               | es possível, para que possa                  | mos melhor lhe atender.                                       |                                                              |               |

Após realizar o preenchimento dos campos de criação do requerimento, clique na opção de **"Avançar"**.

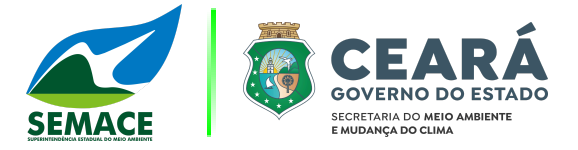

Nesta etapa, você deverá clicar no botão **"Formulário RAMA Autorização"** para realizar o **download do arquivo PDF do formulário** do RAMA de Autorização Ambiental para preenchimento.

Após realizar o **preenchimento do formulário**, você deverá anexá-lo como documento do checklist, juntamente com os outros itens de documentações exigidas.

| Pré-requerimento 298622-REQ criado<br>clicar em Finalizar. Você tem o prazo de<br>documentação serão descartados.                                                                                                    | com sucesso. Agora você deve anexar todos o<br>e 48 horas para finalizar o envio da documentaç                                                                                                    | os documentos solicitados abaixo e em s<br>ção. Após esse prazo o requerimento e a                                                                                                    | seguida X<br>I                                                                                |
|----------------------------------------------------------------------------------------------------|----------------------------------------------------------------------------------------------------|----------------------------------------------------------------------------------------------------|-----------------------------------------------------------------------------------------------|
|                                                                                                    |                                                                                                    |                                                                                                    |                                                                                               |
| Dados                                                                                                    |                                                                                                    |                                                                                                    |                                                                                               |
| Sede de Atendimento:<br>SEMACE - Sobral                                                                                                    | Número:<br>298622-REQ ⊖                                                                                                    | Status:<br>Pré-requerimento                                                                                                    |                                                                                               |
| Instruções                                                                                                    |                                                                                                    |                                                                                                    |                                                                                               |
| Essa é a tela onde você poderá anexar a do<br>• Aqui você deve realizar o envio de toda do<br>• Para alguns itens específicos são aceitos                                                                                                    | cumentação.<br>cumentação em formato digital (pdf).<br>arquivos do tipo shape (.shp, .shx, .dbf, .prĵ, .kml e                                                                                                    | .kmz). È importante salientar que o sistema                                                                                                    | IA (Autorização)<br>agrupa os                                                                 |
| Essa é a tela onde você poderá anexar a do<br>Aqui você deve realizar o envio de toda do<br>Para alguns itens específicos são aceitos<br>arquivos de shape pelo nome. Portanto, p<br>shape_file.shx, shape_file.dbf, shape_file,<br>Caso não esteja de posse de toda docume<br>requerimento e a documentação serão de<br>Para continuar o envio da documentação<br>O símbolo asterísco (*) indica os documer                                                                                                    | ocumentação.<br>ocumentação em formato digital (pdf).<br>arquivos do tipo shape (.shp, .shx, .dbf, .prj, .kml e<br>ara um mesmo shape, o grupo de arquivos deve tei<br>prj, shape_file.kml e shape_file.kmz.<br>entação exigida, você terá 48h para realizar o envio<br>scartados.<br>posteriormente, acesse essa tela através do menu<br>to que são obrigatóros.                                                                                                    | Formutário de RAM<br>.kmz). É importante salientar que o sistema<br>r o mesmo nome. Por exemplo: shape_file.si<br>o e finalizar a criação do requerimento. Caso<br>Interessado → Requerimentos → Opções →                              | IA (Autorização)<br>agrupa os<br>hip,<br>o contrário, o<br>+ Detalhes.                        |
| Essa é a tela onde você poderá anexar a do<br>• Aqui você deve realizar o envio de toda do<br>• Para alguns itens específicos são aceitos<br>arquivos de shape pelo nome. Portanto, p<br>shape_file.shx, shape_file.dbf, shape_file.;<br>• Caso não esteja de posse de toda documer<br>requerimento e a documentação erão de<br>• Para continuar o envio da documentação ;<br>• O símbolo asterísco (*) indica os documer                                                                                                    | ocumentação.<br>ocumentação em formato digital (pdf).<br>arquivos do tipo shape (.shp, .shx, .dbf, .prj, .kml e<br>ara um mesmo shape, o grupo de arquivos deve ter<br>prj, shape_file.kml e shape_file.kmz.<br>entação exigida, você terá 48h para realizar o envio<br>scartados.<br>posteriormente, acesse essa tela através do menu<br>to que são obrigatóros.<br>Checklist                                                                                                    | Formulário de RAM<br>.kmz). É importante salientar que o sistema<br>r o mesmo nome. Por exemplo: shape_file.si<br>o e finalizar a criação do requerimento. Caso<br>Interessado → Requerimentos → Opções →                              | A (Autorização)<br>agrupa os<br>hp,<br>o contrário, o<br>+ Detalhes.                          |
| Essa é a tela onde você poderá anexar a do<br>Aqui você deve realizar o envio de toda do<br>Para alguns itens específicos são aceitos<br>arquivos de shape pelo nome. Portanto, p<br>shape_file.shx, shape_file.dbí, shape_file,<br>Caso não esteja de posse de toda documer<br>requerimento e a documentação serão de<br>Para continuar o envio da documentação<br>o Símbolo asterísco (*) indica os documer<br>Itens do checklist                                                                                                | ocumentação.<br>bocumentação em formato digital (pdf).<br>arquivos do tipo shape (.shp, .shx, .dbf, .prj, .kml e<br>ara um mesmo shape, o grupo de arquivos deve ter<br>prj, shape_file.kml e shape_file.kmz.<br>entação exigida, você terá 48h para realizar o envio<br>scartados.<br>posteriormente, acesse essa tela através do menu<br>nto que são obrigatóros.<br>Checklist                                                                                                    | Formulário de RAM<br>.kmz). É importante salientar que o sistema<br>r o mesmo nome. Por exemplo: shape_file.si<br>o e finalizar a criação do requerimento. Caso<br>Interessado → Requerimentos → Opções →                              | IA (Autorização)<br>agrupa os<br>hp,<br>• contrário, o<br>• Detalhes.<br>uivos Açõe:          |
| Essa é a tela onde você poderá anexar a do<br>Aqui você deve realizar o envio de toda do<br>Para alguns itens específicos são aceitos<br>arquivos de shape pelo nome. Portanto, p<br>shape_file.shx, shape_file.dh, shape_file,<br>Caso não esteja de posse de toda documer<br>requerimento e a documentação serão de<br>Para continuar o envio da documentação<br>O símbolo asterísco (*) indica os documer<br>Itens do checklist<br>* FORMULÁRIO - apresentar FORMULÁRIO DE                                                      | boumentação.<br>boumentação em formato digital (pdf).<br>arquivos do tipo shape (.shp, .shx, .dbf, .prj, .kml e<br>ara um mesmo shape, o grupo de arquivos deve ter<br>prj, shape_file.kml e shape_file.kmz.<br>entação exigida, você terá 48h para realizar o envio<br>scartados.<br>posteriormente, acesse essa tela através do menu<br>to que são obrigatóros.<br>Checklist<br>RAMA Autorização Ambiental, preenchido e assinado.                                                         | Formulário de RAM .kmz). É importante salientar que o sistema r o mesmo nome. Por exemplo: shape_file.si o e finalizar a criação do requerimento. Caso Interessado → Requerimentos → Opções → Interessado (Modelo de formulário ficará | A (Autorização)<br>agrupa os<br>hp,<br>o contrário, o<br>+ Detalhes:<br>uivos Açõe<br>mor > v |
| Essa é a tela onde você poderá anexar a do<br>Aqui você deve realizar o envio de toda do<br>Para alguns itens específicos são aceitos<br>arquivos de shape pelo nome. Portanto, p<br>shape_file.shx, shape_file.dbf, shape_file.<br>Caso não esteja de posse de toda docume<br>requerimento e a documentação serão de<br>Para continuar o envio da documentação ;<br>O símbolo asterísco (*) indica os documenta<br>Itens do checklist<br>* FORMULÁRIO apresentar FORMULÁRIO DE<br>* ME ou MEI as microempresas e os microempresas | cumentação.<br>cumentação em formato digital (pdf).<br>arquivos do tipo shape (.shp, .shx, .dbf, .prj, .kml e<br>ara um mesmo shape, o grupo de arquivos deve ter<br>prj, shape_file.kml e shape_file.kmz.<br>entação exigida, você terá 48h para realizar o envio<br>scartados.<br>posteriormente, acesse essa tela através do menu<br>nto que são obrigatóros.<br>Checklist<br>RAMA Autorização Ambiental, preenchido e assinado.<br>reendedores individuais estão isentos do pagamento do | Formulário de RAM     .kmz). É importante salientar que o sistema r o mesmo nome. Por exemplo: shape_file.si o e finalizar a criação do requerimento. Caso Interessado → Requerimentos → Opções →                                      | A (Autorização)<br>agrupa os<br>hp,<br>o contrário, o<br>• Detalhes.<br>uivos Açõe<br>minum v |

# 6° Passo:

Após anexar os itens de checklist, você deverá clicar em **"Finalizar"** para realizar o agendamento do requerimento. Com o requerimento **Agendado** você pode acompanhar o andamento da sua solicitação no menu **"Requerimento"** > **"Detalhes do Requerimento"**.